## TÍTULO ACADÉMICO O CERTIFICADO PROVISIONAL

Para la colegiación digital es necesario acudir de forma presencial a cualquiera de las Delegaciones del Colegio con el título universitario para cotejarlo, remitir por correo copia compulsada, o generar un código de autorización para que terceros puedan consultar esta autenticidad

La certificación supletoria provisional que sustituirá al título y gozará de idéntico valor a efectos del ejercicio de los derechos a él inherentes, previsto en el apartado 2 del artículo 14 del Real Decreto 1002/2010, de 5 de agosto, sobre expedición de títulos universitarios oficiales, **tendrá una validez de un año desde la fecha de emisión de la certificación**. Dicho plazo de validez deberá constar en la propia certificación supletoria provisional, no aceptándose si ha caducado su plazo de vigencia.

## GUÍA PARA DEMOSTRAR LA AUTENTICIDAD DE UN TÍTULO UNIVERSITARIO

El Ministerio de Universidades, a través del servicio gratuito "Consulta de Títulos Universitarios", permite consultar los títulos universitarios oficiales españoles de los que eres titular y, si lo deseas, generar un código de autorización para que terceros puedan consultar esta autenticidad.

Los pasos para acceder a este servicio son los siguientes:

**PRIMERO:** Acceder a la sede electrónica del Ministerio de Educación y Formación Profesional, concretamente a la pestaña "**Consulta de Títulos Universitarios**" utilizando el enlace:

## https://universidades.sede.gob.es/pagina/index/directorio/consulta\_titulos

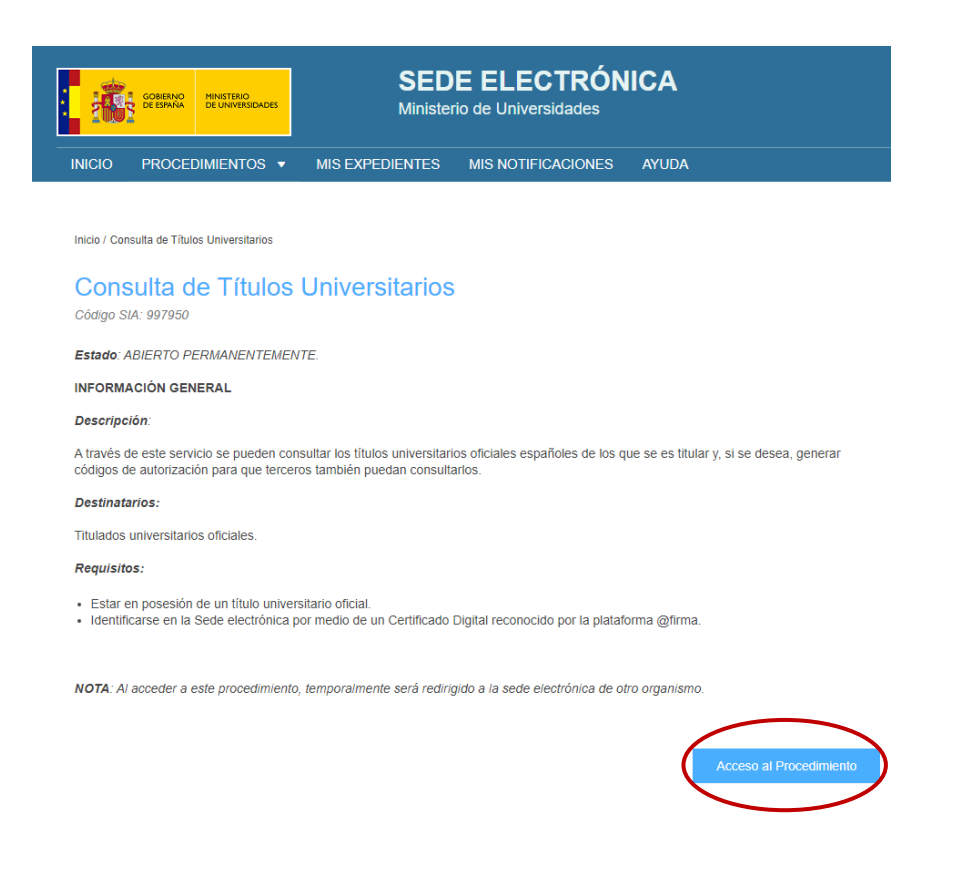

**SEGUNDO:** Hacer clic en Acceso al Procedimiento y después en Acceder. Elegir un método de identificación: DNIe / Certificado electrónico, Cl@ve Pin o sistema de Cl@ve Permanente.

| Consulta de Títul       | llos Universitarios Oficiales 💩 🗤 🏖                                                                |                                       |
|-------------------------|----------------------------------------------------------------------------------------------------|---------------------------------------|
| Información convocator  | bria                                                                                               |                                       |
|                         | Acceso como interesado                                                                             |                                       |
|                         | C I (V e Con cl@ve (+Información)<br>(DNie/Certificado electrónico, Cl@ve pin, Cl@ve permanente, C | ludadanos UE)                         |
| Plazo de presentación:  | : • Ablerto • Cerrado                                                                              |                                       |
| Nivel de acceso:        | H 1000000000000000000000000000000000000                                                            | io con registro no presencial<br>ware |
| Tipo de identificación: | Usuario identificado mediante Clave                                                                |                                       |

TERCERO: Una vez completada la identificación, hacer clic en "Acceso solicitud".

| GOBIERNO<br>DE ESPANA<br>VFORMACION PROFESIONAL                    | Sede electrónica                                                                          |                         |              |
|--------------------------------------------------------------------|-------------------------------------------------------------------------------------------|-------------------------|--------------|
| Sede Electrónica - Ministerio de Educació                          | ón y Formación Profesional                                                                |                         |              |
|                                                                    |                                                                                           | S Refrescar información | S Volver     |
| Consulta de Títulos Universita                                     | rios Oficiales N2 🌡                                                                       |                         |              |
| Número total de solicitudes en la página: 1 de 1                   |                                                                                           |                         |              |
| Solicitante:                                                       | -                                                                                         |                         |              |
| Código solicitud:                                                  | Estado: REGISTRADO                                                                        |                         |              |
| Fecha creación: 24/05/2022 10:11:15                                | Fecha confirmación: 24/05/2022 10:11:15                                                   |                         |              |
| Fecha registro: 24/05/2022 10:11:15                                | Fecha última modificación: 24/05/2022 10:11:15                                            |                         |              |
| Observaciones: Para consultar sus títulos universitarios / obtener | el certificado de correspondencia MECES de los mismos ejecute la acción Acceso solicitud. | Acces                   | so solicitud |
| Número total de solicitudes en la página: 1 de 1                   |                                                                                           |                         |              |

**CUARTO:** A continuación, se mostrarán los datos personales y los Títulos Universitarios. Para crear el documento que indique el código de verificación para terceros, hacer clic en "**Autorizaciones**".

| COBIERNO                                  | MINISTERIO<br>DE EDUCACIÓN<br>Y FORMACIÓN PROFESIONAL   | Se                                                  | de electrói      | nica                 |                                       |
|-------------------------------------------|---------------------------------------------------------|-----------------------------------------------------|------------------|----------------------|---------------------------------------|
| 1                                         |                                                         |                                                     | -                | M                    |                                       |
| Está usted en: • Sede e                   | lectrónica Títulos Oficiales                            |                                                     |                  |                      | XV                                    |
| Títulos Oficia                            | les                                                     |                                                     | 1                |                      |                                       |
| Datos personale                           | 95                                                      |                                                     |                  |                      |                                       |
| Nombre comple                             | to 🗾                                                    |                                                     |                  |                      |                                       |
| Núm. document                             | •                                                       |                                                     |                  |                      |                                       |
| Títulos universitario                     | Autorizaciones                                          | Crear incidencia Lista de incid                     | lencias          |                      |                                       |
| Títulos unive                             | ersitarios                                              |                                                     |                  |                      |                                       |
| Si tiene alguna inc<br>una incidencia mer | idencia con los títulos m<br>diante la opción: Crear ir | ostrados, con el certificado de corre<br>ncidencia. | spondencia MECES | o no aparece el títu | lo que deseaba consultar deberá crear |
| Núm. título                               | Denominación                                            |                                                     | Fecha fin        | Fecha exp.           | Universidad                           |
| 2003122416                                | Arquitecto Técnico en                                   | Ejecución de Obras                                  |                  |                      | Universidad de A Coruña               |
| 2011104845                                | Graduado o Graduada                                     | en Ingeniería de Edificación                        |                  |                      | Universidad Europea de Madrid         |

QUINTO: A continuación, hacer clic en "Añadir autorización"

| Datos personales       |                |                  |                |         |  |  |
|------------------------|----------------|------------------|----------------|---------|--|--|
| Nombre completo        |                |                  |                |         |  |  |
| Núm. documento         |                |                  |                |         |  |  |
| Títulos universitarios | Autorizaciones | Crear incidencia | Lista de incid | lencias |  |  |

**SEXTO:** Editar la autorización: Rellenar la "Denominación", es decir, el nombre de la entidad que va a cotejar la autenticidad del título. Indicar la fecha hasta la que será válida dicha autorización (máximo 1 año). Seleccionar las titulaciones a incluir en la autorización usando los botones de flecha "->" y "<-". Para terminar, hacer clic en el botón "Añadir".

| Edición de autorizaciones       |                                                                       | × |
|---------------------------------|-----------------------------------------------------------------------|---|
| Debe incluir al menos un título |                                                                       |   |
| Denominación <b>8</b>           |                                                                       |   |
| COATPO                          |                                                                       |   |
| Válida hasta 🚯                  |                                                                       |   |
| 20/05/23                        |                                                                       |   |
| Titulación disponible           | Titulación incluida                                                   |   |
|                                 | Arquitecto Técnico en Ejecución d A<br>Graduado o Graduada en Ingenie |   |
| Añadir                          |                                                                       |   |

**SÉPTIMO:** Tras esto, la aplicación vuelve a la pantalla inicial, indicando que se ha añadido correctamente la autorización y el nombre de la entidad a la que va destinada.

| CONFRAD<br>DE ESTANA<br>VEGRAACIÓN PROFESION                               | Sede electrónica                |   |
|----------------------------------------------------------------------------|---------------------------------|---|
| Està usted en: • <u>Sede electrónica</u> Títulos Ofic<br>Títulos Oficiales | les                             |   |
| Autorización. Se añadió correc                                             | tamente la autorización COATPO. | × |

**OCTAVO:** En el apartado "Autorizaciones" se mostrará ya la autorización que se acaba de crear. En el apartado "Acciones" se pueden descargar las autorizaciones generadas en formato PDF, obtener enlaces a las mismas mediante código QR, modificarlas o eliminarlas.

| GOMERNO<br>DE ESPAÑA                | MINISTERIO<br>DE EDUCACIÓN<br>Y FORMACIÓN PROFESIONAL |               | Sede electrónica                         |                                                                                              |
|-------------------------------------|-------------------------------------------------------|---------------|------------------------------------------|----------------------------------------------------------------------------------------------|
| istáusted en:                       | <u>inica</u> Títulos Oficial                          | es            |                                          |                                                                                              |
| Autorización. Se                    | añadió correct                                        | amente la aut | orización COATPO.                        | 2                                                                                            |
| )atos personales<br>Nombre completo |                                                       |               |                                          |                                                                                              |
| lúm. documento                      |                                                       |               |                                          |                                                                                              |
| Autorizaciones                      | sobre título                                          | S             |                                          |                                                                                              |
| Denominación                        | Creación                                              | Validez       | Ticket acceso                            | Acciones                                                                                     |
| COATPO                              | 20/may/2022                                           | 20/may/2023   | dac3c378fe6d687f7a307ae4233c0ce86202af94 | p 🎆 🛃 😢                                                                                      |
|                                     |                                                       |               | G                                        | Arquitecto Técnico en Ejecución de Obras<br>iraduado o Graduada en Ingeniería de Edificación |
| COATPO                              | 20/may/2022                                           | 20/may/2023   | ca92547e3efb12a5161e59676458bed2da43802f | B 🎆 📝 😢                                                                                      |
|                                     |                                                       |               | G                                        | Arquitecto Técnico en Ejecución de Obras<br>raduado o Graduada en Ingeniería de Edificación  |

**NOVENO:** Si se descarga el documento en PDF aparecerán los datos personales y las titulaciones incluidas en la autorización, con los datos que constan en los archivos del Ministerio de Educación. Además, al final de la página aparece el código seguro de verificación del documento de relación de títulos y el enlace al portal que permite verificar su autenticidad.

| Nombre y apellidos:                         |                          |
|---------------------------------------------|--------------------------|
| Número de documento:                        |                          |
| Título:<br>Arquitecto Técnico en Ejecu      | ición de Obras           |
| Universidad:<br>Universidad de A Coruña     |                          |
| Fecha de fin:                               |                          |
| Fecha expedición:<br>Número de título:      | 2003122416               |
| <b>Titulo:</b><br>Graduado o Graduada en Ir | ngeniería de Edificación |
| Universidad:<br>Universidad Europea de Ma   | idrid                    |
| Fecha de fin:                               |                          |
| Fecha expedición:<br>Número de título:      | 2011104845               |
|                                             |                          |
|                                             |                          |